## 在Windows以無線網路接駁安裝MG7770驅動程式步驟 (以Win 10作示範) MG7770 printer driver Installation Guide for Windows (Via Wi-Fi) (Win 10 as sample)

## 無線網絡設定速覽 Wi-Fi Setup - Quick Guide <u>PIXMA MG7770 / MG6870 / MG5770</u>

## Step 1) 連接打印機至無線網絡路由器 Connect printer to Wi-Fi router

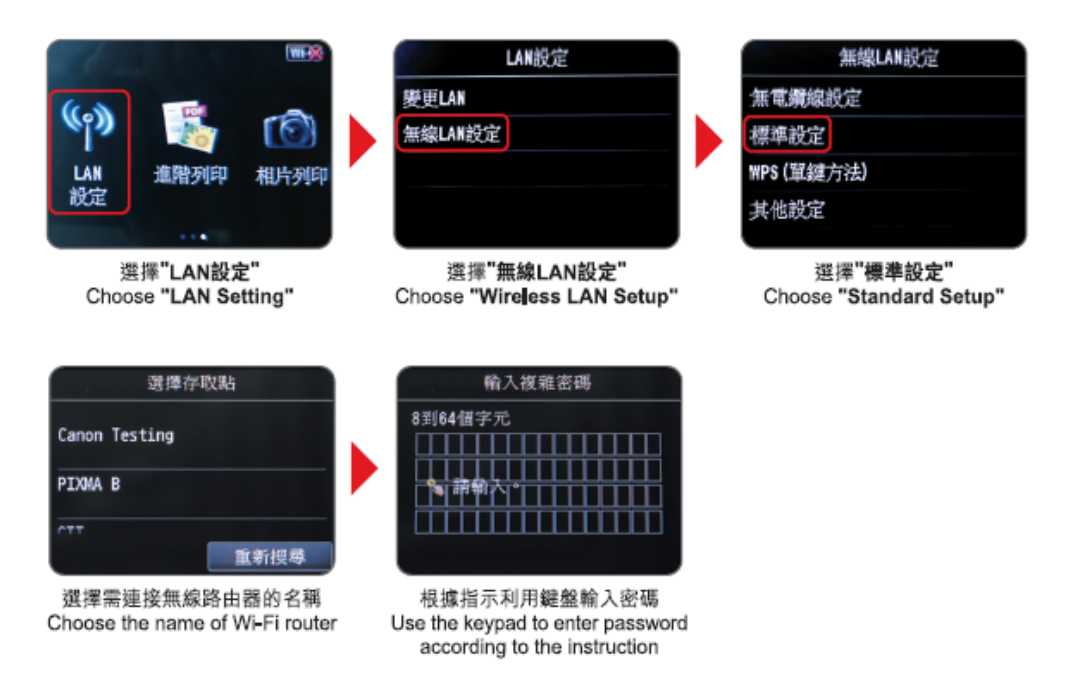

點擊以下連結下載有關之驅動程式:

http://ugp01.c-ij.com/ij/webmanual/WebPortal/PTL/ptl-setup.html? <u>lang=tc&type=setup&area=hk&model=mg77&os=w</u> Click below link for download printer driver: <u>http://ugp01.c-ij.com/ij/webmanual/WebPortal/PTL/ptl-setup.html?</u> <u>lang=en&type=setup&area=hk&model=mg77&os=w</u>

下載及安裝步驟

 按一下「下載」。下載完成後開啟該檔案安裝 Click "Download", open the file after download completed 2. 按「開始設定」 Click "Start Setup"

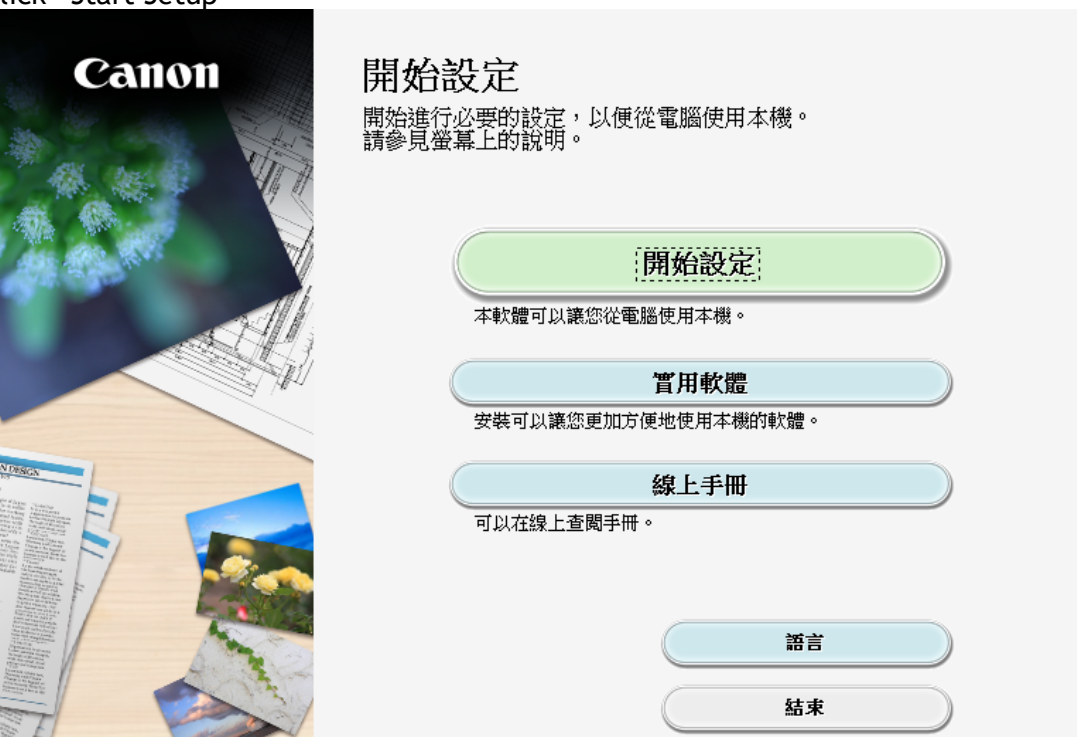

 選擇「亞洲」、「香港特別行政區」,按「下一步」 Select "Asia", "Hong Kong SAR China", click "Next"

| 0                        | 2               | 3               | 4     |
|--------------------------|-----------------|-----------------|-------|
| <b>選擇國家或地區</b><br>選擇居住地。 |                 |                 |       |
| 亞洲                       | -               |                 |       |
|                          |                 |                 |       |
| 選擇您居住的國家或地區。如            | 11果您居住的國家或地區未在一 | 下表中列出,請選擇 [其他]。 |       |
| 中國 中國 香港特別行政區            | ^               |                 |       |
| 日 印度<br>日 印度尼西亞<br>日 日本  |                 |                 |       |
| 韓國<br>馬來西亞<br>菲律賓        |                 |                 |       |
| 新加坡<br>台灣<br>泰國          |                 |                 |       |
| 澳門<br>越南                 | ~               |                 |       |
|                          |                 |                 | (太二年) |
| Т 3/                     |                 |                 | 11 24 |

4. 按「是」

5.

| Click "Yes"                                                                                                    |                                                                                                    |                                                                                           |                                                                       |
|----------------------------------------------------------------------------------------------------|----------------------------------------------------------------------------------------------------|-------------------------------------------------------------------------------------------|-----------------------------------------------------------------------|
| 0                                                                                                    | 2                                                                                                    | 3                                                                                         | 4                                                                     |
| <b>許可協定</b><br>請在安裝 Canon 產品 前,                                                                                                    | 仔細閱讀下面許可協定。                                                                                                    |                                                                                           |                                                                       |
| 最終使用者許可協定<br>注意:在安裝本官方許可軟備<br>本使用許可協定是您與 Canon<br>「官方許可軟體」)提供給您<br>式的創作及更新,包括使用軟<br>chome、Ohta-ku、Tokyo 146-85<br>安裝本官方許可軟體,表示您<br>如果接受該協定,按一下                                                              | 謝,請您閱讀本文件。<br>Inc. 之間的許可協定,是關於隨同<br>的軟體程式、相關的電子或在線手<br>2體透過網際網路獲取的資料 (簡稱<br>01、Japan (簡稱「Canon」)。<br>四意遵守本協定的條款。如果您不<br>[是]。如果選擇 [否],則取消費 | 本最終使用者許可協定(以後提及的<br>冊及更新(続稱「軟體」)和/或文字<br>「內容資料」)的協定。Canon 公司<br>下同意接受本協定的條款,請您立即<br>軟體安裝。 | 軟體和內容資料共同簡稱<br>、影像、圖示和其他數碼格<br>位於 30-2 Shimomaruko 3-<br>期間本安裝程式。本官方許 |
| 上→步<br>可選擇是否同意作傳<br>Select "Agree" or "[                                                                                                    | 送資訊至Canon<br>Disagree" send inform                                                                                                    | 香<br>nation to Canon Exter                                                                | 遑<br>nded Survey                                                      |
|                                                                                                    | 2                                                                                                    | 3                                                                                         | 4                                                                     |
| Extended Survey Progra<br>為了使產品的開發與銷售更好<br>如果在中國使用 Canon 產品,                                                                                                    | am<br>地滿足用戶的需求,Canon 需要與約<br>傳送至法定研究機構)。                                                                                                  | 您的 Canon 產品相關的以下資訊,約                                                                      | 《後透過網際網路傳送至 Canon (                                                   |
| 與 Canon II 印表機/掃描器/傳頁<br>-電腦作業系統版本、語言和<br>-裝置驅動程式和應用程式軟<br>印表機 D 號碼、安裝日期和<br>-和表機 D 號碼、安裝日期和<br>-紙張使用資訊、列印環境條<br>(根據所用型號的不同,可能<br>如果您的 Canon 產品為共同使<br>用者並預先獲得其同意。<br>在該調查中,我們將不傳送付<br>如果同意上述資訊,按一下 (<br>行。 | ■機有關的資訊<br>鎮示設定資訊<br>體使用記錄<br>時間、已安裝墨水的類型、墨水使<br>件和問卷結果<br>不會傳送上述某些資訊。)<br>注用,共用產品中記錄的上述資訊將<br>E何有關您電腦的資訊(上述所列除/<br>司意]以開始安裝調查程式。否則,      | E用資訊、已列印的頁數和維護資訊<br>發會被傳送。如果您同意,請將該事<br>外)或您的個人資訊。鑒於這個原因<br>請按一下 [不同意]。該程式可能無             | 查傳播給與之共用產品的使<br>,我們無法從傳送給我們的<br>法在不支援的作業系統版本上運                        |
| 上一步                                                                                                    |                                                                                                    | 不同意                                                                                       | [月意]                                                                  |

6. 按「下一步」 Click "Next"

7.

| CLICK "Next"                                  |                          |               |          |             |
|-----------------------------------------------|--------------------------|---------------|----------|-------------|
| 0                                             | 2                        |               | 3        | 4           |
| <b>請允許所有安裝精靈處</b><br>在安裝 Canon 產品過程中<br>安裝,如: | <b>建理序</b><br>,防火牆或抗病毒軟節 | 體可能顯示警告對話方均   | 鬼。請您透過選擇 | 對話方塊中的選項來執行 |
| - 許可<br>- 允許<br>- 是<br>- 解除封鎖                 |                          |               |          |             |
|                                               |                          |               |          |             |
|                                               |                          |               |          |             |
|                                               |                          |               |          |             |
|                                               |                          |               |          | 下一步         |
| 選擇「無線LAN連接                                    | 」,按「下一步                  | ÷             |          |             |
| Select "Wireless LA                           | N Connection"            | ,click "Next" | 3        | a           |
| 選擇連接方法<br>選擇印表機連接方法。                          |                          |               |          |             |
| (                                             | ( <b>1</b> ))            | ● 無線 LAN 連接   |          |             |
| z                                             | <b>早</b><br>1 古          | ◯ 有線 LAN 連接   |          |             |
| •-                                            | <b>←</b>                 | ◯ USB 連接      |          |             |
|                                               | 重試印表機網路設定                |               |          |             |
| 海口湖地众云                                        |                          |               |          |             |

8. 按「下一步」

| Click "Next"  |                   |                                 |                     |
|---------------|-------------------|---------------------------------|---------------------|
| 1.            | 2                 | 3                               | 4                   |
| 選擇無線 LAN 連接方法 | ÷ 0               |                                 |                     |
| )) 📙 (I       | () () 透<br>透<br>透 | 過無線路由器連接(推薦)<br>過無線路由器連接電腦和印表機。 |                     |
| )) (((        |                   | <b>[接連接</b><br>[接連接電腦和印表機。      |                     |
| 要在透過無線路由器連接利  | 1直接連接之間轉換,或獲      | 取關於連接方法的更多詳細資訊,請<br>            | 按一下 [使用說明]。<br>使用說明 |
| 上一步           |                   |                                 |                     |
|               | 去达加加 一十 「加加       |                                 |                     |

 確定印表機已開啟及連接網路,在「網路上印表機的清單」勾選印表機,按「下 一步」

Make sure printer is on and connected to network, select printer at "Printers on Network List" then click "Next"

| (1)                                                                                                    | 2 3                                                                      | 4                            |
|----------------------------------------------------------------------------------------------------|--------------------------------------------------------------------------|------------------------------|
| 網路上印表機的清單                                                                                                    |                                                                          |                              |
| 序號                                                                                                    | MAC 位址                                                                   | IP 位址                        |
| ****00248                                                                                                    | 60: :EF:77                                                               | 192.168.1.119                |
|                                                                                                    |                                                                          |                              |
| -                                                                                                    |                                                                          |                              |
| 更新                                                                                                    |                                                                          |                              |
| 在清單中無法找到設定的印表機                                                                                                    |                                                                          |                              |
| <ol> <li>要在網路上設定印表機,在上述印表<br/>可以在印表機肯面或保固卡上找到序<br/>上述清單只會顯示序號的最後5個數</li> <li>如果要設定的印表機未在上面的清單</li> <li>如果在清單中仍然無法找到印表機,</li> </ol> | 幾清單中選擇一個印表機,然後按一<br>乾。<br>台。<br>中,請開啟印表機並按一下 [更新]。<br>清選擇 [在清單中無法找到設定的印表 | 下 [下一步]。<br>[機],然後按一下 [下一步]。 |
|                                                                                                    |                                                                          |                              |
|                                                                                                    |                                                                          |                              |
| 返回初始介面                                                                                                    |                                                                          | 世一世                          |

10. 等待電腦下載及安裝驅動程式

Waiting for complete download and install printer driver

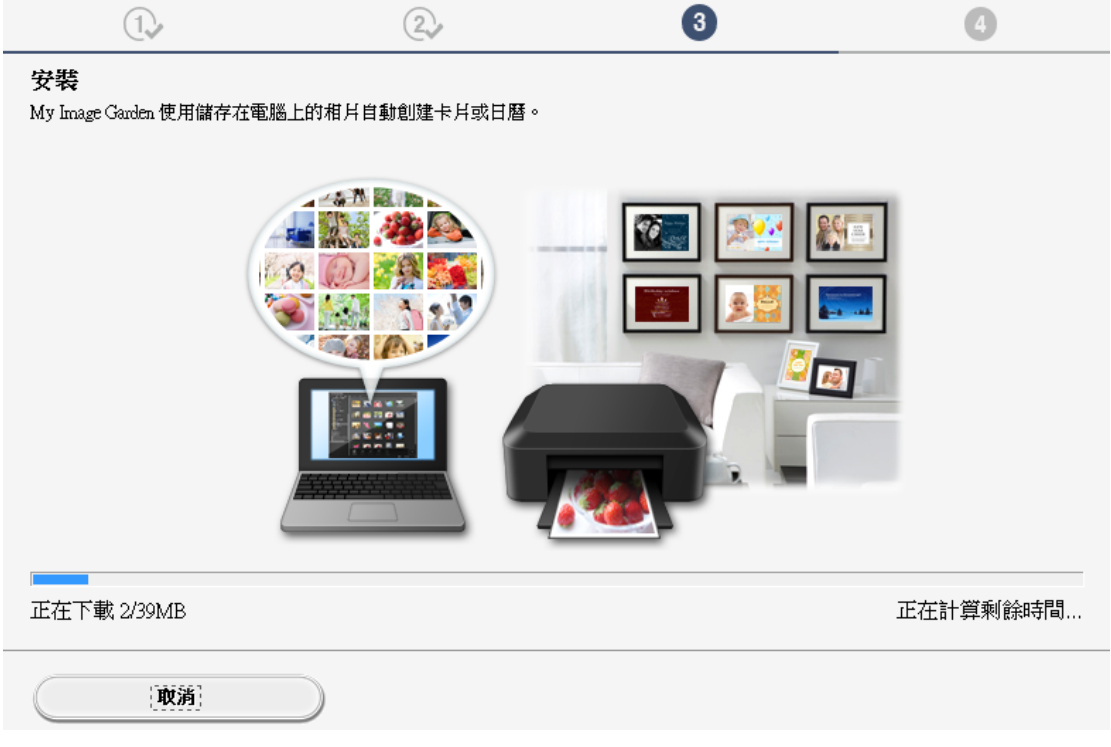

 安裝完成後建議可按「執行」列印測試頁,如發生列印錯誤需重新安裝 After installation can click "Execute" for print test page, if problem occur may need to re-install driver

| 1.                          | 2.                 | 3        | 4   |
|-----------------------------|--------------------|----------|-----|
| <b>測試列印</b><br>將執行測試列印以檢查印录 | 5人機的操作。            |          |     |
| 在印表機中裝入一般紙張                 | ,按一下 [執行],然後按一下 [下 | *一步]。    |     |
| 要跳過測試列印,按一下                 | [下一步] 而不是 [執行]。    |          |     |
| 如果發生列印錯誤,請參見                | 見螢幕上的說明重新開始安裝。     |          |     |
|                             |                    |          |     |
|                             |                    |          |     |
|                             |                    |          |     |
|                             |                    |          |     |
|                             |                    |          |     |
|                             |                    |          |     |
|                             |                    |          |     |
|                             |                    |          |     |
|                             | 執行                 | <u>;</u> |     |
|                             |                    |          |     |
|                             |                    |          | 下一步 |

**12.** 驅動程式安裝完成,安裝軟件請按「下一步」 Driver installation complete, click "Next" for install software

13.

| 1.                                                      | 2,                                                                          | 3            | 4                                 |
|---------------------------------------------------------|-----------------------------------------------------------------------------|--------------|-----------------------------------|
| <b>安裝完成</b><br>從電腦列印的設定已完成。<br>下一步,將安裝軟體。               |                                                                             |              |                                   |
|                                                         |                                                                             |              |                                   |
|                                                         |                                                                             | ┓╱           |                                   |
|                                                         | 나글                                                                          | _ך           |                                   |
|                                                         |                                                                             |              |                                   |
|                                                         |                                                                             |              |                                   |
|                                                         |                                                                             |              |                                   |
| 結束                                                      |                                                                             |              | 下一步                               |
|                                                         |                                                                             |              |                                   |
| 在軟體安裝清單勾選所需<br>Select software need an                  | 「「「」「」「」」<br>■ 「」「」「」」<br>■ 「」「」」<br>■ 「」」<br>■ 「」」<br>■ 「」」<br>■ 「」<br>■ 「 | 一步」          |                                   |
| 1.                                                      | 2                                                                           | 3,           | 4                                 |
| 軟體安裝清單                                                  |                                                                             |              |                                   |
| 將安裝所選軟體。請確保已選打                                          | 達了想要安裝的軟體,                                                                  | 然後按一下 [下一步]。 |                                   |
|                                                         |                                                                             |              |                                   |
| <ul> <li>✓ 使用者手冊</li> <li>✓ My Printer</li> </ul>       |                                                                             | 10           | MB 磁碟機 C: 105256 兆位元<br>MB 組剩餘空間  |
| ✓ My Image Garden<br>✓ Quick Menu<br>✓ Easy-WebPrint EX |                                                                             | 40<br>110    | MB<br>MB 總共需要空間: 1841 兆位<br>MB 元組 |
| □ XPS 驅動程式                                              |                                                                             | 130          | MB                                |
|                                                         |                                                                             |              |                                   |
|                                                         |                                                                             |              | 預設值                               |
| 估計安裝時間:5至10分鐘<br>根據網路環境,安裝可能需要一段®                       | • 間 •                                                                       |              | 清除全部                              |
| 波回初始介面                                                  | )                                                                           |              | (下                                |

14. 如出現以下畫面按「確定」後會重啟電腦,重新啟動後安裝程式會自動啟動 Computer may need to restart for complete the installation, click "ok" to restart computer then driver install wizard will auto restart

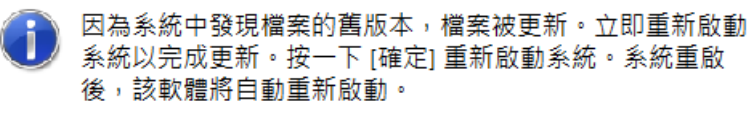

15.

TON DES

|                                         |                | ОК |  |
|-----------------------------------------|----------------|----|--|
| 按「結束」完成安裝<br>Click "Finish" to complete | e installation |    |  |
| Canon                                   | 安裝成功 <b>。</b>  |    |  |
|                                         |                |    |  |

|  | 結束 |  |
|--|----|--|
|  |    |  |
|  |    |  |

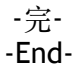